# የDCPS የPreK ቴክኖሎጂ፣ የተጠቃሚ መመሪያ

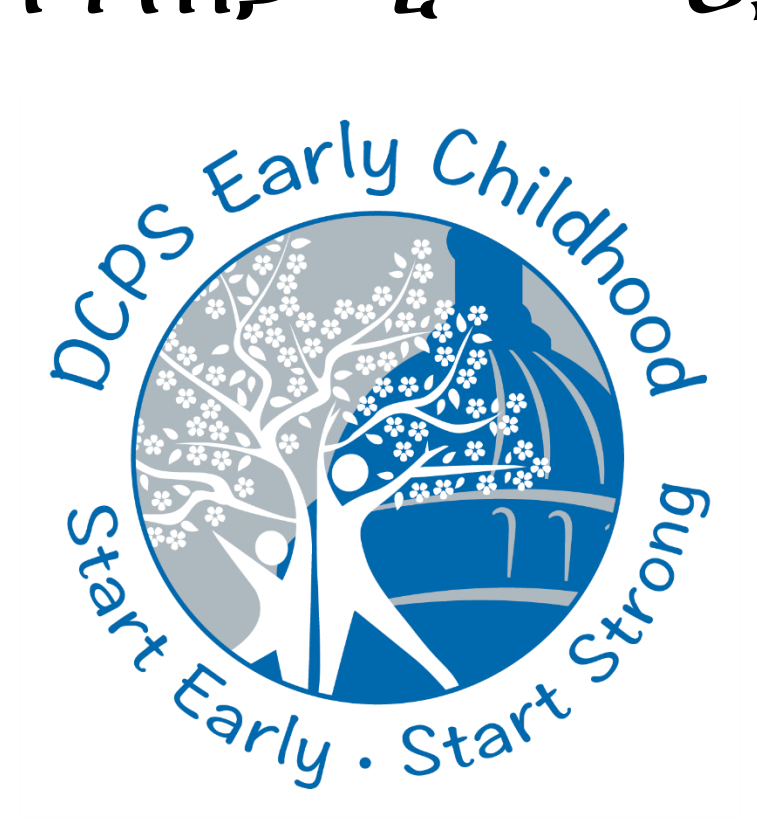

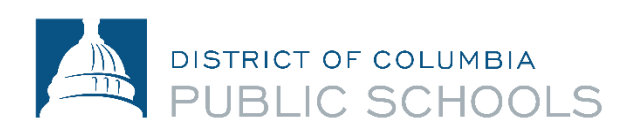

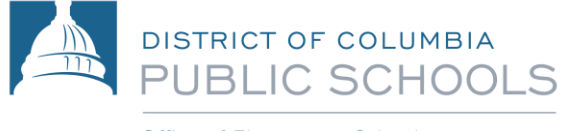

Office of Elementary Schools

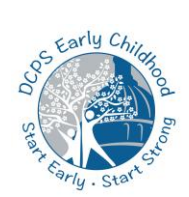

### የPreK የቴክኖሎጂ የተጠቃሚ መመሪያ - ጣውጫዎች

| ክፍል (Section) 1: የዲቫይስ አጠቃላይ ምልከታ                                | 2  |
|------------------------------------------------------------------|----|
| ክፍል (Section) 2: አይፓድዎን (iPad) ማብራት እና መጠቀም                      | 3  |
| ክፍል (Section) 3: የአይፓድ (iPad) <i>አቀማመ</i> ጦች (Settings) እና ተግባራት | 4  |
| ክፍል (Section) 3: የአይፓድ (iPad) <i>አቀማመ</i> ጦች (Settings) እና ተግባራት | 5  |
| ክፍል (Section) 3: የአይፓድ (iPad) አቀማመጦች (Settings) እና ተግባራት         | 6  |
| ክፍል (Section) 4: ኢንተርኔት (Internet) ማገናኘት                         | 7  |
| ክፍል (Section) 5: የአይፓድ (iPad)ን የመግቢያ ገጽ/ሆም ፔጅ (Homepage)ን መዳሰስ   | 8  |
| ክፍል (Section) 6: የDCPS ካንቫስ (Canvas)ን ማግኘት                       | 10 |
| ክፍል (Section) 7: ማይክሮሶፍት ቲምስን (Microsoft Teams) ማግኘት             | 12 |
| ክፍል (Section) 7: ማይክሮሶፍት ቲምስን (Microsoft Teams) ማግኘት             | 14 |
| ክፍል (Section) 7: ክሌቨር (Clever) ማግኘት                              | 16 |
| ክፍል (Section) 8: የአይፓድ (iPad) የሽፋን ማቆሚያ (Case Stand)             | 19 |
| ክፍል (Section) 8: ቸግር መፍቻ (Troubleshooting)                       | 20 |

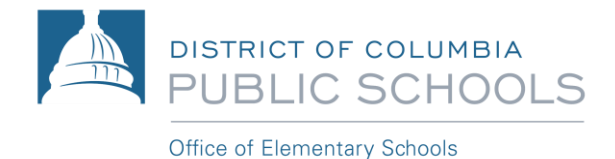

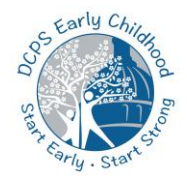

### ክፍል (Section) 1: የዲቫይስ አጠቃላይ ምልከታ

የPre-K ተማሪዎች፣ hDCPS-የተሰጠ፣ '7<sup>th</sup> Generation 32GB Apple iPad'ን፣ በመኖሪያ ቤት የምናባዊ (virtual) ትምህርትን ለመከታተል ይጠቀማሉ። የECE የመማሪያ መድረኮችን (platforms) ለማግኘት እና ዲቫይሱን ለመጠቀም፤ በፍጥነት መጀመር የሚያስቸለውን መመሪያ እባክዎን ይመልከቱ።

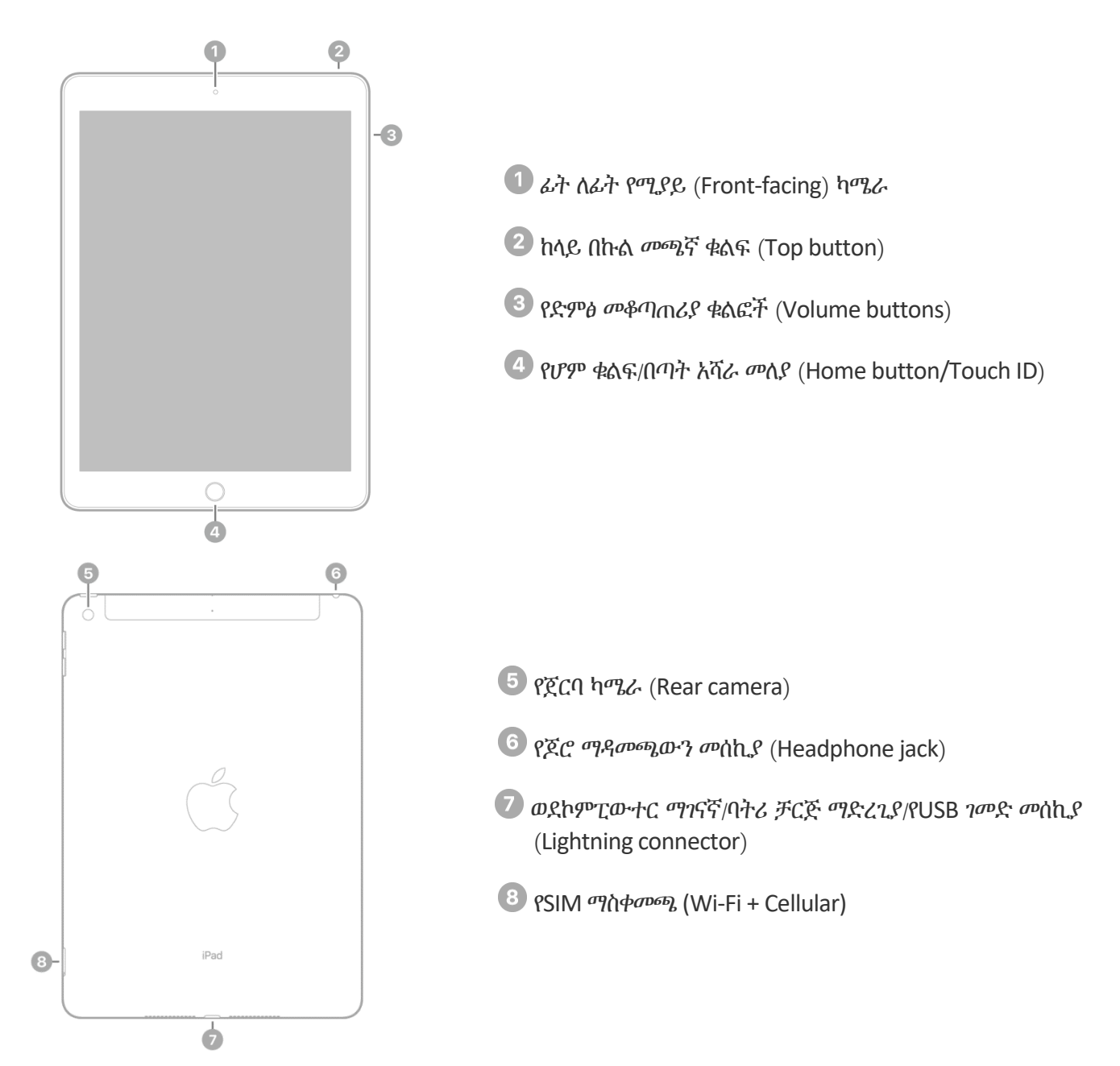

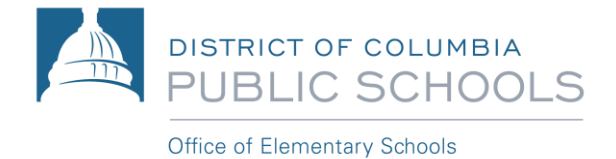

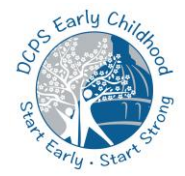

### ክፍል (Section) 2: አይፓድዎን (iPad) ማብራት እና መጠቀም

እርምጃ 1: የተቆለፈ ስክሪን (lock screen) እስከምትመለከቱ ድረስ፣ ከላይ በኩል መሜኛ ቁልፉን (top button)፤ መሜን እና መልቀቅ – ወደ እርምጃ 2 መቀጠል። የተቆለፈ ስክሪን (lock screen) ካላያቸሁ፣ የአፕል ምልክት (Apple icon) እስኪመጣ ድረስ፣ ከላይ በኩል መሜኛ ቁልፉን (top button)፣ መሜን እና መቆየት። አይፓዱ (iPad) ካልበራ፣ ምናልባት ባትሪውን ቻርጅ ማድረግ ያስፈልጋቸሁ ይሆናል። የአይፓድ (iPad) ባትሪውን እንዴት ቻርጅ ማድረግ እንደሚቻል ተጨማሪ መረጃዎቸን ለማግኘት፣ የዚህን መመሪያ ክፍል (section) 3 እባክዎን ይመልከቱ።

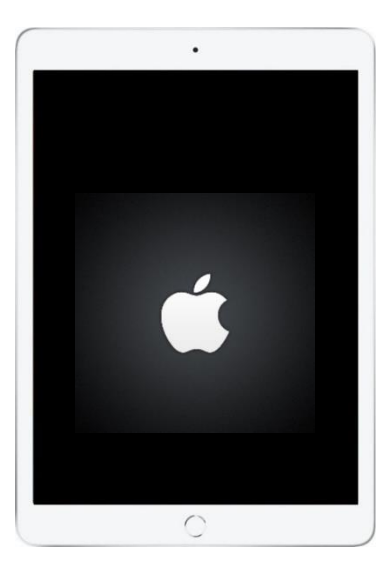

እርምጃ 2: ሰዓቱን እና ቀኑን የሚያሳይ፣ የተቆለፈ ስክሪን (lock screen) ስትመለከቱ፣ አይፓዱን (iPad) ለመጠቀም፣ የሆም ቁልፉን (Home button) ይጫኑ።

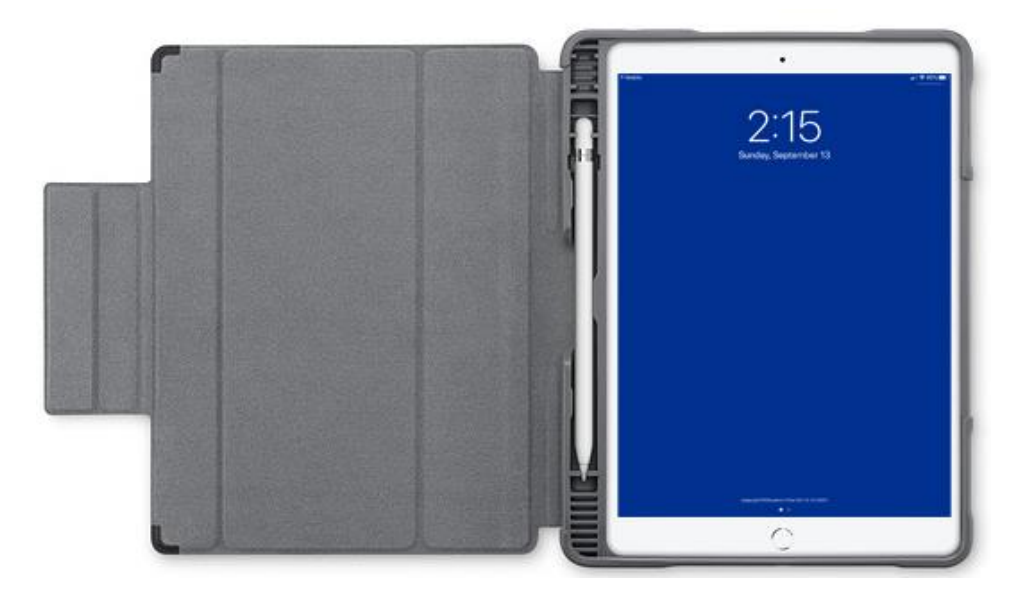

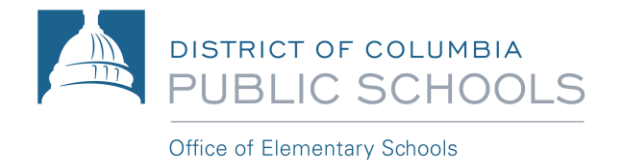

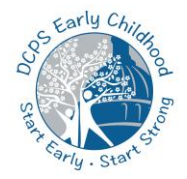

# ክፍል (Section) 3: የአይፓድ (iPad) አቀጣመጦች (Settings) እና ተግባራት

#### ማብሪያ እና የተቆለፈ (iPad) አይፓድን *መ*ክፈት

አይፓዱ (iPad)ን እየተጠቀጣቸውበት ካልሆነ፣ የጣሳያ (display) መስኮቱ፣ ባትሪውን ለመቆጠብ ሲል በራሱ ይጨልጣል። አይፓዱን (iPad) እንደገና ለመጠቀም በምትፈልጉ ጊዜ፤ ፈጠን ብሎ ማስነሣት እና መጠቀም ይቻላል። አይፓዱን (iPad) ለማብራት፣ እባክዎን ከሚከተሉት አንዱን ያድርጉ:

1. ከላይ በኩል መጫኛ ቁልፉን (top button) ይጫኑ።

Top button

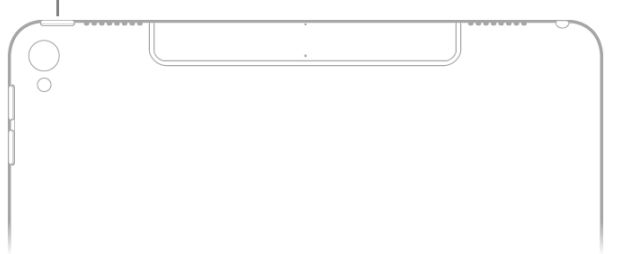

2. የሆም ቁልፉን (Home Button) በመጫንም፣ አይፓዱን ማብራት ይቸላሉ።

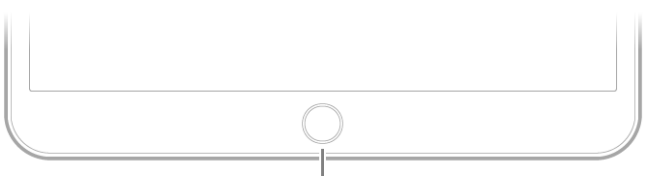

Home button

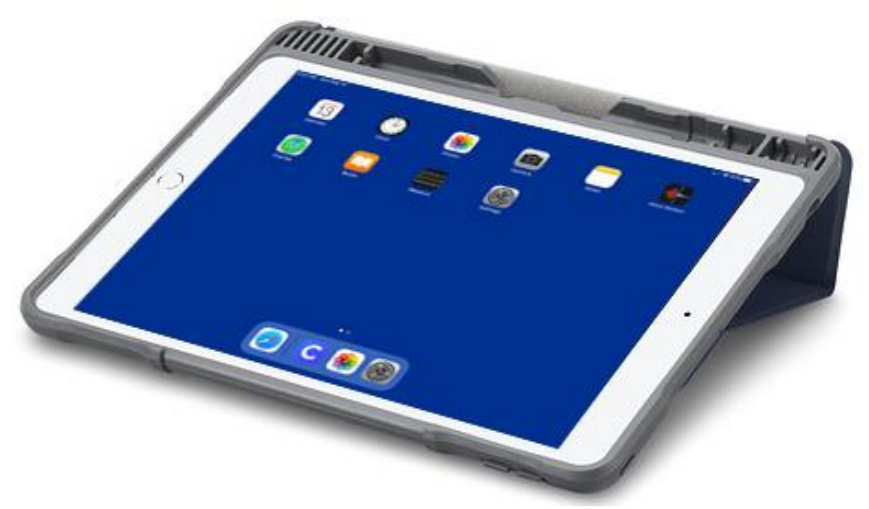

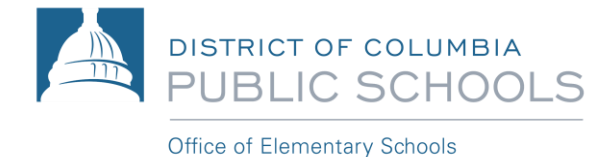

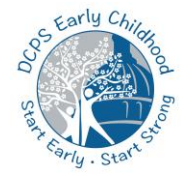

# ክፍል (Section) 3: የአይፓድ (iPad) አቀማመጦች (Settings) እና ተግባራት

### <u>ከአይፓዱ (iPad) *ጋ*ር መነጋገር</u>

አይፓዱን (iPad) እና በውስጡ ያሉትን አፕሊኬሽኖች (applications)፣ ቀላል የሆኑ ጥቂት እርምጃዎችን በመጠቀም፣ እንደ መታ ማድረግ (tap)፣ ጣትዎን ስክሪኑ ላይ እንደመጫር ማንቀሳቀስ (swipe)፣ ወደላይና ወደታች ማንቀሳቀስ (scroll)፣ እና አጉልቶ ማየት (zoom)፤ ያሉትን ጨምሮ መቆጣጠር ይቸላሉ።

ታፕ (Tap): በአንድ ጣት በትንሹ ስክሪኑን መታ ማድረግ።

ስዊፕ (Swipe): አንድ ጣትን በስክሪኑ ወደሳን በኩል በፍጠነት ማንቀሳቀስ።

**ስክሮል (Scroll)**: አንድ ጣትን በስክሪኑ ላይ ሳያነሱ ማስቀመጥ። በፍጥነት ለማንቀሳቀስ ወደታችና ወደላይ ማድረግ ወይም መንቀሳቀሱን ለማቆም ስክሪኑን መታ ማድረግ።

#### <u>በአይፓዱ (iPad) ላይ ድምፅን ማስተካከል</u>

ከአይፓዱ (iPad) ንን የሚገኘውን የድምፅ ማስተካከያ ቁልፎችን በመጠቀም፤ የድምፅ አወጣጡን፣ የማስጠንቀቂያ ድምፆችን (alerts)፣ እና ሌላ ሚዲያን በአይፓዱ (iPad) ላይ ማስተካከል። ድምፁ እንዲጠፋ (mute ለማድረግ) የድምፅ መቀነሻ (volume down) ቁልፉን ተጭኖ እና ይዞ መቆየት።

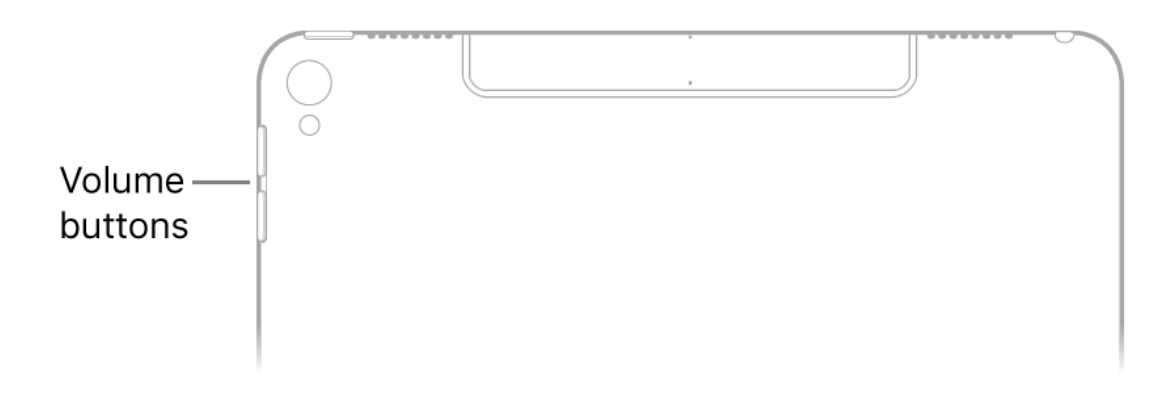

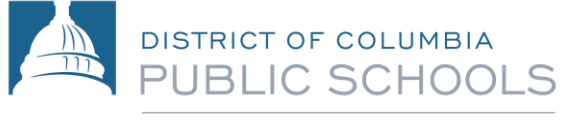

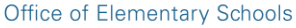

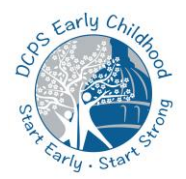

# ክፍል (Section) 3: የአይፓድ (iPad) አቀጣመጦች (Settings) እና ተግባራት

#### <u>በስክሪኑ ላይ ያለውን የታይፐ ማድረጊያ ቁልፎች (Keyboard) በመጠቀም፣ ጽሁፍን ማስነባት</u>

ጽሁፍን ለማረም (text editing) በሚፈቅዱ በማንኛውም አፕ (app) ላይ ሆናችሁ፤ ታይፕ የማድረጊያ ቁልፎች (keyboard)ን፣ በመፃፊያ በታው ላይ በመጫን ይክፈቱት። ጽሁፉን ታይፕ ለማድረግ የፊደል ቁልፎችን በመጫን ይቀጥሉ።

ጽሁፎችን በሚያስንቡ ጊዜ፣ ከሚከተሉት ማንኛውንም ማድረፃ ይቸላሉ:

- *በካፒታል ፌደሎች (uppercase letters) ታይፕ ለማድረግ*: 'Shift'ን ይጫኑ፣ ወይም 'Shift' ከነኩ በኋላ ወደ ፌደሉ ጣትዎን ያንሸራቱ።
- *የካፒታል ፊደል መቆለፊያ (Caps Lock)ን ማብራት* : የ'Shift' ቁልፉን ሁለት ጊዜ መታ መታ አድር*ነ መጫ*ን (Double-tap ማድረግ)።
- *ዓረፍተ ነገሩን በፍተነት ስመጨረስና ነተብ (period) እና ስፔስ (space) ማድረዋ*. የስፔስ ባር (Space bar)ን ሁለት ጊዜ መታ መታ አድር*ጎ መጫን* (Double-tap ማድረግ)።
- *ቁሞሮችን፣ ስርዓተ ነዋብን፣ ወይም ምልክቶችን ማስገባት*: የቁጥር ቁልፍን (.?123) ወይም የምልክት (symbol) ቁልፍን (#+=) ተጫኑ።
- መጨረሻ ያደረ*ጋችሁትን ለማስተካከል፣ እንደገና መቀልበስ (*Undo ማድረ*ግ):* ይህን 💛 ይጫኑ።
- የአከሰንት ጭረት ያላቸውን ፌደላትን (accented letters) ወይም ሌላ አማራጭ ፌደላትን (characters) ማስንባት: ቀልፉን ተጭኖ መቆየት፣ ከዚያም የሚፈልጉትን አማራጭ ለመምረጥ ወደ ማራና ቀኝ መግፋት።

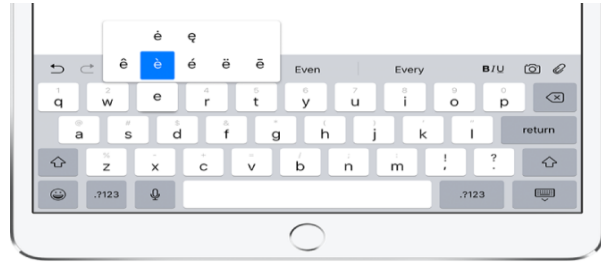

-----

መጫን።

• በስከሪኑ ላይ ያለውን ታይፐ ማድረጊያ ቁልፍን (keyboard) *እንዳይታይ ማድረዋ*: ታይፕ የማድረጊያ (keyboard) ቁልፉን 🔽 🗸

#### <u>የአይፓድ (iPad) ባትሪን ቻርጅ ማድረግ</u>

የአይፓድ (iPad) ባትሪያችሁን ቻርጅ ለማድረግ፣ ከአይፓዱ *ጋ*ር አብሮ በመጣው *ገ*መድ እና የቻርጀር አዳፕተርን ተጠቅመው፣ በኤሌክትሪክ *ማመን*ጫ ሶኬቱ ላይ መሰካት።

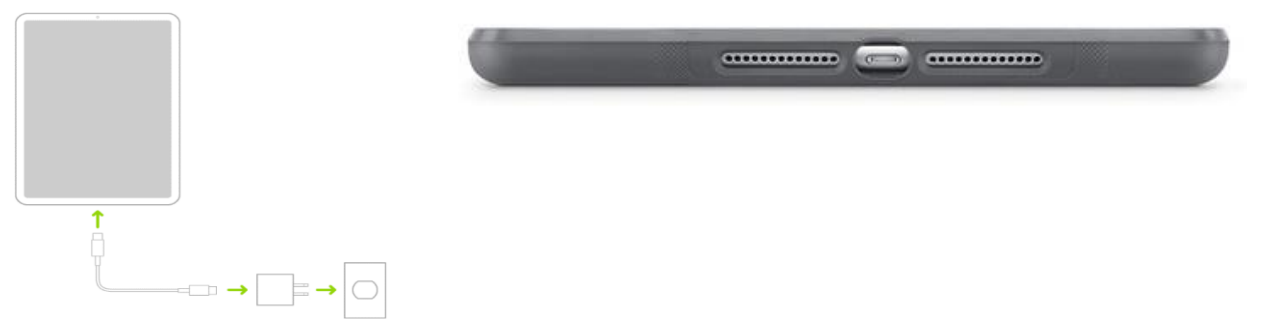

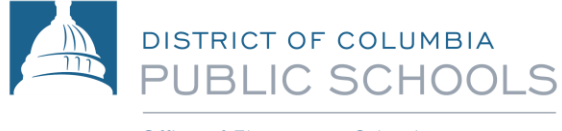

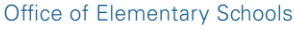

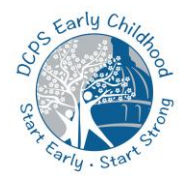

### ክፍል (Section) 4: ኢንተርኔት (Internet) ማገናኘት

የሴሉላር አਾናኝ በሆነ በቲ-ሞቢል (T-Mobile) አማካኝነት፣ አይፓዳችሁ (iPad)፣ ሁልጊዜ ወደ ኢንተርኔት እንደተገናኘ ይቆያል። ካስፈለንም፣ አይፓዳችሁን (iPad) ወደ ማንኛውም የምታንኙት የWi-Fi ኔትወርክ ማገናኘትም ትችላላችሁ። ወደ Wi-Fi ኔትወርክ ለማገናኘት፣ እባክዎን ከዚህ በታች የተመለከቱትን እርምጃዎች ይከተሉ።

- 1. ወደ አቀማመጦቹ (Settings) ይሂዱ፤ 🔍 > ከዚያም ወደ Wi-Fi፣ ቀጥሎም Wi-Fiን ያብሩት (turn on ያድርጉ)።
- 2. ከሚከተሉት አንዱን ይጫኑ:
  - *ኔትወርከ (A network):* የሚስጥር ቁልፍ (password) ያስገቡ፤ የሚጠየቅ ከሆነ።
  - *ሌላ:* የማይታይ (hidden) ሌላ ኔትወርክን (network) መቀላቀል። የማይታየውን ኔትወርክ (hidden network) ስሙን፣ የጥቢቃ ዓይነቱን (security type) እና የሚስጥር ቁልፉን (password) ያስገቡ።

ይህ 🔽 ከእስክሪኑ በላይ በኩል ብቅ ካለ፣ አይፓዱ (iPad) ወደ Wi-Fi ኔትወርኩ ተገናኝቷል ማለት ነው። (ይህን ለማረጋገጥ፣ የድህረ-ገጽን (webpage) ለመመልከት፣ ሳፋሪን (Safari) የኢንተርኔት ማሰሻን (web browser) ይክሬቱ። የሳፋሪ የድህረ-ገጽ ማሰሻ (Safari web browser)

ምልክት (icon) ይህንን ይመስላል: 🌽 ) ወደ እዛው ወደ ነበራችሁበት ቦታ ስትመለሱ፣ አይፓዱ (iPad) እንደገና ይገናኛል (reconnect ያደርጋል)።

#### <u>ሳፋሪ (Safari)ን በመጠቀም፣ ድህረ-ገጽን መዳሰስ (Browse ጣድረግ)</u>

ኢንተርኔትን መጠቀም ለመጀመር፣ የሳፋሪን አፕሊኬሽን (Safari application)ን መክፈት። የድህረ-ገጽ አድራሻውን፣ በማስሻው ከላይ በኩል በሚገኘው የአድራሻ ማስገቢያ ባር (bar) ውስጥ በማስገባት ድህረ-ገጹን መዳሰስ። በአይፓዱ (iPad) ላይ፣ ለጥቂት ጊዜያንት በመሜን፣ በቀላሉ ድህረ-ገጽን መዳሰስ ይችሳሉ።

- *እንደገና ወደ ላይ ለመምለስ*: ወደታች ረጅም ከሆነ ገጽ፣ እንደገና ወደ ላይ በፍጥነት ለመምለስ፣ በስክሪኑ ከላይ በጠርዙ በኩል (top edge of the screen)፤ ሁለት ጊዜ መታ መታ አድርገው ይሜኑ (Double-tap ያድርጉ)።
- የባጹን ተጨማሪ ክፍሉን በስፋት ይመልከቱ: አይፓዱን (iPad) ወደ ጎን በማዞር፤ ወደ 'landscape orientation' ማዞር።
- *1ጹን እንድገና ማደስ (Refresh ማድረግ):* ከአድራሻ መፈልጊያው አጠንብ የሚገኘውን፣ ይህን 🛈 መጫን።
- *የደህረ-ገጹን፣ የዴስክቶፕ ስሪቱን (desktop version) መመልከት*: የሞባይል ስሪትን (mobile version) ሳይሆን፤ በምትኩ፣ የገጹን ሙሉ የዴስክቶፕ ስሪትን (desktop version) ለመመልከት፣ ይህን ይጫኑ እና፣ 🗖 ቀጥለው ደግሞ 'Request Desktop Site' የሚለውን ይጫኑ።

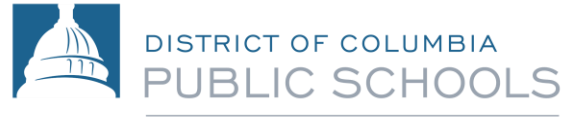

Office of Elementary Schools

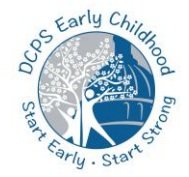

### ክፍል (Section) 5: የአይፓድ (iPad)ን የመግቢያ ገጽ/ሆም ፔጅ (Homepage)ን መዳሰስ

የአይፓዱ (iPad) የሆም ስክሪን (home screen)፣ በዲቫይሱ ላይ የተጫኑትን ሁሉንም አፕሊኬሽኖች (applications) ወይም አፖች (apps) እንዲመለከቱ ያስቸልዎታል። የPre-K ተማሪዎች፣ ሳፋሪ (Safari)፣ ካንቫስ (Canvas)፣ ማይክሮሶፍት ቲምስ (Microsoft Teams)፣ ሲሶ (Seesaw) እና ሃች (Hatch) ጨምሮ፤ ብዛት ያላቸውን አፖች (apps) ይጠቀማሉ።

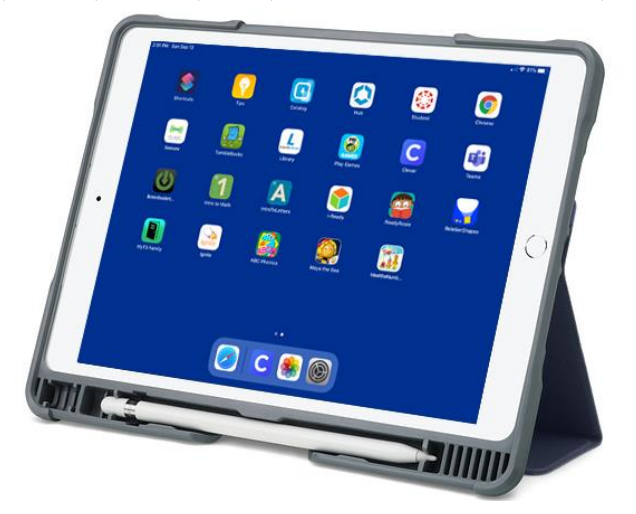

1. ወደ ሆም ስክሪን (Home screen) ለመሄድ፣ ከስክሪኑ ከታች በኩል ወደላይ በጣትዎ ይጫሩ (swipe ያድርጉ) ወይም የሆም ቁልፉን (Home button) ይጫኑ።

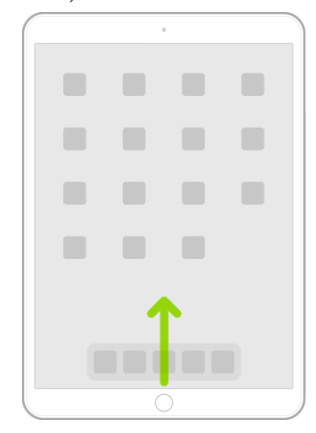

2. በቀጣዮቹ የሆም ስክሪን ንጾች (Home screen pages) ውስጥ ያሉትን አፖችን (apps) ለመፈለባ፣ ወደባራ ወይም ወደቀኝ በጣትዎ መጫር (Swipe ማድረባ)።

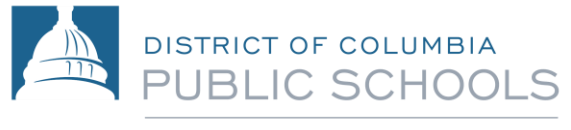

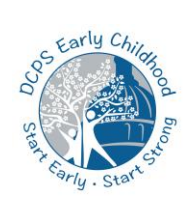

Office of Elementary Schools

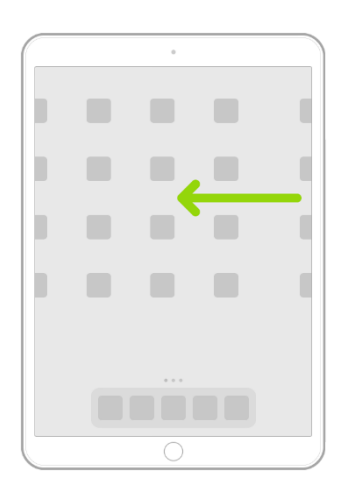

- 3. አፕ ( app)ን ለመክሬት፣ በሆም ስክሪን (Home screen) ያለውን ምስል (icon) ይጫኑ።
- 4. ወደ መጀመሪያው የሆም ስክሪን (Home screen) ንጽ ለመመለስ፣ ከስክሪኑ ከታች በኩል ወደ ላይ በጣትዎ ይጫሩ (swipe ያድርጉ) ወይም የሆም ቁልፉን (Home button) ይጫኑ።

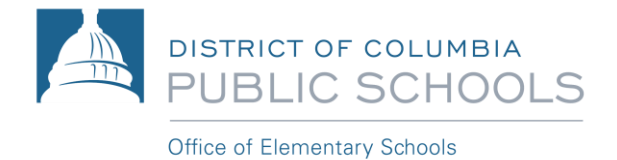

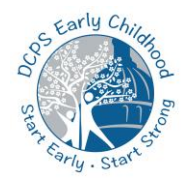

### ክፍል (Section) 6: የDCPS ካንቫስ (Canvas)ን ማግኘት

የPre-K ተማሪዎች፣ የካንቫስ መድረክን (Canvas platform) ለምናባዊ (virtual) መማር ይጠቀማሉ። የአንላይን የመማሪያ መቆጣጠሪያ ዘኤ የሆነውን፣ ካንቫስ (Canvas)ን፣ አስተማሪዎች እና ተማሪዎች የመማሪያ የመረጃ ምንጮችን (resources) ለማስተናንድ ይጠቀሙበታል። ካንቫስ (Canvas)ን፣ በ"Student" አፕ (app) አማካኝነት ማግኘት ይቻላል።

እርምጃ 1: የ"Student" አፕ (app) ላይ ይጫኑ።

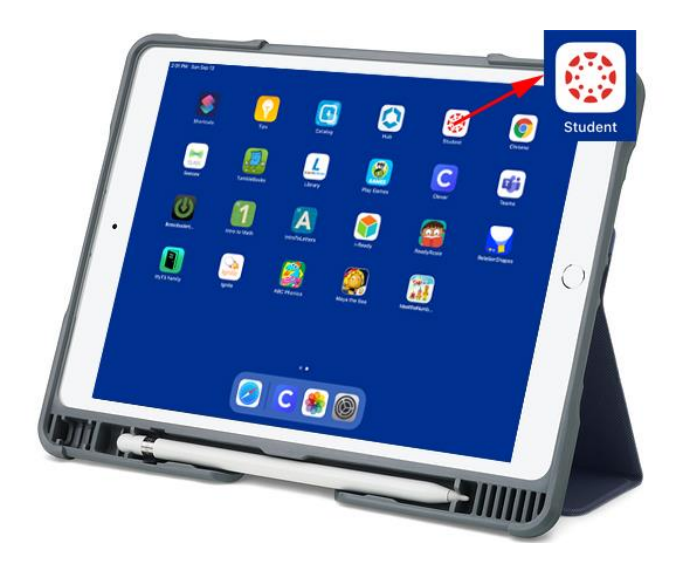

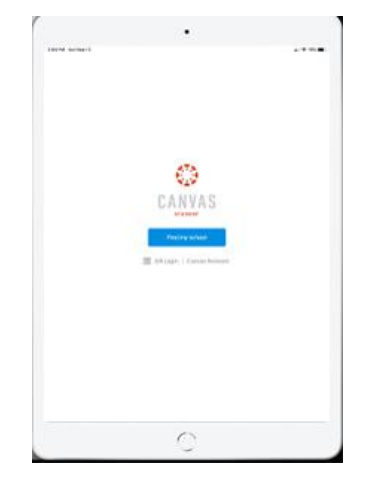

እርምጃ 2. በ"Find my school"፣ በሚለውን ቁልጥ (button) ላይ ይጫኑ።

እርምጃ 3. የ"DC Public Schools" የሚለውን ታይፕ በማድረብ ይጀምሩ እና ከዚያም፤ በ"DC Public Schools (Students/Teacher/Staff)" የሚለው ሲመጣ፤ ይጫኑት።

| 3:05 PM Sun Sep 13                         |   | ull 🗢 79% 🔳 🤊 |
|--------------------------------------------|---|---------------|
| <b>K</b> Back                              |   |               |
| What's your school's name?                 |   |               |
| dc public school                           |   | 8             |
| DC Public Schools (Students/Teacher/Staff) | - |               |

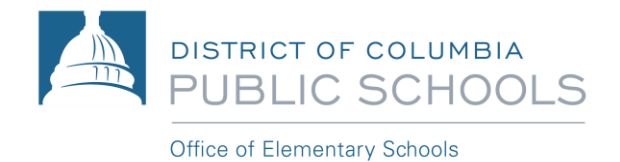

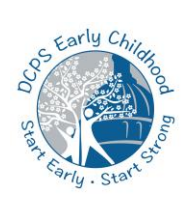

እርምጃ 4. የተማርውን የመጠቀሚያ ስም (username)፤ (ለምሳሌ፡ 12345678@students.k12.dc.us) ይጠቀሙ እና "Next" የሚለውን በመሜን ይባቡ (sign in ያድርጉ)። የሚስጥር ቁልፍ (password) እንዲያስገቡ ሲጠየቁ፣ የተማሪውን የአካውንት የሚስጥር ቁልፍ (password) ያስገቡ። የተማሪ የሚስጥር ቁልፍ (password)፣ የትውልድ ቀናቸው፣ በዚህ 'MMDDYY' አቀማመጥ ሲፃፍ ነው። ለምሳሌ፣ የትውልድ ቀንዎ፣ June 8, 2017 ከሆነ፣ የሚስጥር ቁልፍዎ (password) የሚሆነው፤ 060817 ይሆናል ማለት ነው።

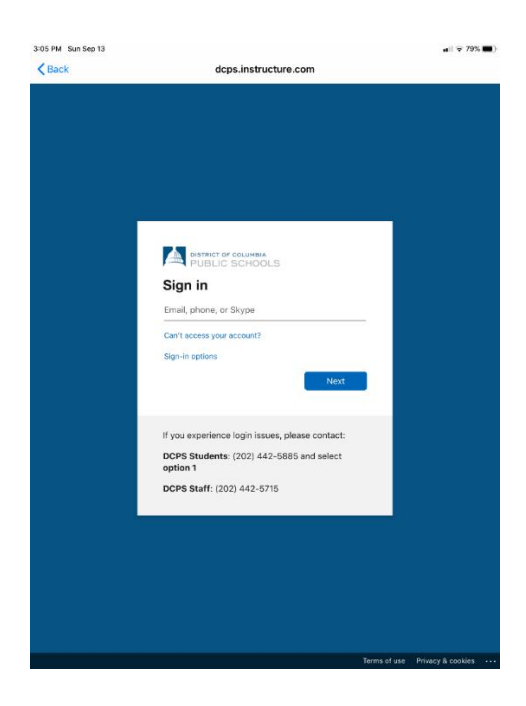

| DISTRICT OF COLUMBIA<br>PUBLIC SCHOOLS               |   |  |
|------------------------------------------------------|---|--|
| Enter password                                       |   |  |
| Password                                             | _ |  |
| Forgot my password                                   |   |  |
| Sign in with another account                         | n |  |
| If you experience login issues, please contact:      |   |  |
| DCPS Students: (202) 442-5885 and select<br>option 1 |   |  |
| DCPS Staff: (202) 442-5715                           |   |  |
|                                                      |   |  |
|                                                      |   |  |
|                                                      |   |  |
|                                                      |   |  |
|                                                      |   |  |

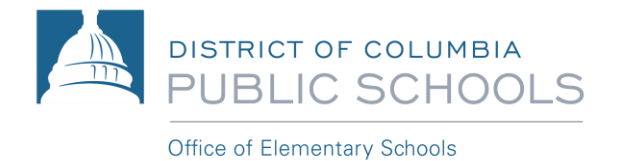

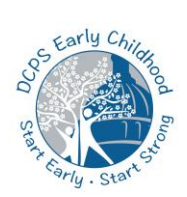

# ክፍል (Section) 7: ማይክሮሶፍት ቲምስን (Microsoft Teams) ማግኘት

ማይክሮሶፍት ቲምስ (Microsoft Teams)፣ የቪዲዮና የድምፅ ስብሰባዎችን በመጠቀም፤ በልጅዎ አስተማሪ የሚመራ፤ የቀጥታ ስርጭት፣ ዕለታዊ የክፍል ውስጥ ክፍለጊዜዎች ለማካሄድ ጥቅም ላይ ይውላል። ማክሮሶፍት ቲምስ (Microsoft Teams)ን ለማግኘት፣ እባክዎን ከዚህ በታች የተመለከተውን እርምጃዎች ይከተሉ።

**እርምቹ 1**: የ'Teams' አፕ (App.) ተጫኑ።

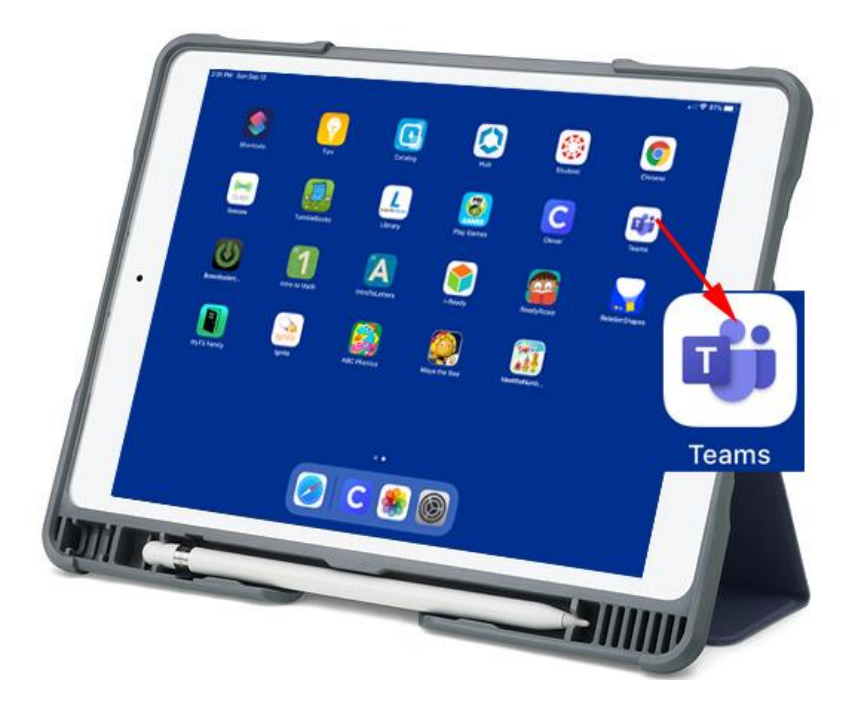

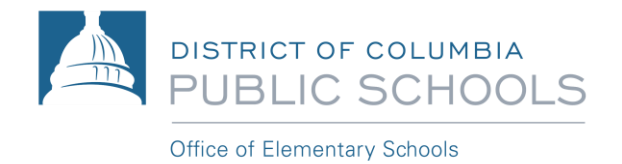

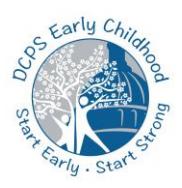

**እርምጃ 2**: የተማሪውን የመጠቀሚያ ስም (username)፤ (ለምሳሌ፡ <u>12345678@students.k12.dc.us</u>) በመጠቀም ይግቡ (Sign in ያድርጉ)።

| 107 PM . 54                                                                                                    | ri Sep 13       |             |   |        |            |           |               |                     |              |                     |             |         |   |   |   |   | all 197 | - |
|----------------------------------------------------------------------------------------------------|-----------------|-------------|---|--------|------------|-----------|---------------|---------------------|--------------|---------------------|-------------|---------|---|---|---|---|---------|---|
|                                                                                                    |                 |             |   |        |            | Mic       | ros           | oft                 | Tea          | m                   |             |         |   |   |   |   |         |   |
|                                                                                                    |                 |             |   |        | Wek<br>A h | appi<br>N | er pl<br>vork | Micr<br>lace<br>tog | oso<br>for t | ft Te<br>lean<br>v. | iam<br>ns 1 | 6)<br>0 |   |   |   |   |         |   |
|                                                                                                    |                 |             |   |        | 1224       | 15678     | 994           | udent               | s.k12        | di u                | ,           |         |   |   |   |   |         |   |
|                                                                                                    |                 |             |   | 1      | -          |           | 10            | sign h              |              |                     |             |         |   |   |   |   |         |   |
|                                                                                                    |                 |             |   |        | -          | Oet       | help          | with                | sign         | ng ir               |             |         |   |   |   |   |         |   |
|                                                                                                    |                 |             |   |        |            |           |               |                     |              |                     |             |         |   |   |   |   |         |   |
|                                                                                                    |                 |             |   |        |            |           |               |                     |              |                     |             |         |   |   |   |   |         |   |
|                                                                                                    |                 |             |   |        |            |           |               |                     |              |                     |             |         |   |   |   |   |         |   |
|                                                                                                    |                 |             |   |        |            |           |               |                     |              |                     |             |         |   |   |   |   |         |   |
|                                                                                                    |                 |             |   |        |            |           |               |                     |              |                     |             |         |   |   |   |   |         |   |
|                                                                                                    |                 |             |   | ſ      |            |           | Sig           | 1 au 1              | or free      |                     |             |         |   |   |   |   |         |   |
|                                                                                                    |                 |             |   | [      |            |           | Sig           | er op 1             | or few       |                     |             |         |   |   |   |   |         |   |
| \$                                                                                                    | . 0             | 7           |   | [      |            |           | sig           | en upi l            | or fee       | •                   |             |         |   |   |   |   |         |   |
| ¢<br>P                                                                                                    | )<br>- ()<br>   | ē           | 3 | [<br>ř |            | t         | sig           | y y                 | or fee       | ,<br>u              |             |         |   | 0 |   | p |         | 0 |
| et de la constante de la constante de la const | ) (1)<br>       | ÷           | d | i<br>i | ľ          | t         | 500           | y<br>y              | or free      | ŭ                   | j           |         | k | 0 | 1 | p | 90      | 8 |
| a<br>a<br>Q                                                                                                    | e (j)<br>i<br>w | e<br>s<br>x | d | r      | Ì          | t<br>v    | 9             | y                   | or from      | u                   | i           | i       | k | 0 | 1 | P | 00      | 8 |

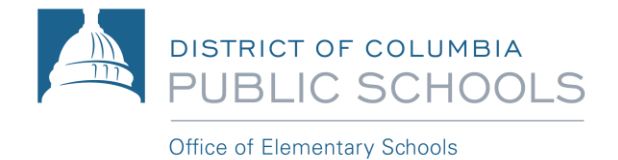

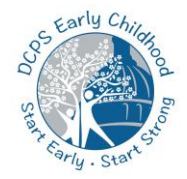

## ክፍል (Section) 7: ማይክሮሶፍት ቲምስን (Microsoft Teams) ማግኘት

**እርምጃ 3**: የተማሪውን የአካውንት የሚስጥር ቁልፍ (password) ያስንቡ። የተማሪ የሚስጥር ቁልፍ (password)፣ የትውልድ ቀናቸው፣ በዚህ 'MMDDY' አቀማመጥ ሲፃፍ ነው። ለምሳሌ፣ የትውልድ ቀንዎ፣ June 8, 2017 ከሆነ፣ የሚስጥር ቁልፍዎ (password) የሚሆነው፤ 060817 ይሆናል ማለት ነው።

| 2:37 PM Wed Sep 9                                    |                   | <b>•</b> |
|------------------------------------------------------|-------------------|----------|
| Cancel                                               |                   |          |
|                                                      |                   |          |
|                                                      |                   |          |
|                                                      |                   |          |
|                                                      |                   |          |
|                                                      |                   |          |
|                                                      |                   |          |
|                                                      |                   |          |
| DISTRICT OF COLUMBIA<br>PUBLIC SCHOOLS               |                   |          |
|                                                      |                   |          |
| Enter password                                       |                   |          |
| Password                                             |                   |          |
| Forgot my password                                   |                   |          |
| Sign in with another account                         |                   |          |
|                                                      |                   |          |
| Signin                                               |                   |          |
|                                                      |                   |          |
| If you experience login issues, please contact:      |                   |          |
| DCPS Students: (202) 442-5885 and select<br>option 1 |                   |          |
| DCPS Staff: (202) 442-5715                           |                   |          |
|                                                      |                   |          |
|                                                      |                   |          |
|                                                      |                   |          |
|                                                      |                   |          |
|                                                      |                   |          |
|                                                      |                   |          |
| Terms of use                                         | Privacy & cookies |          |

እርምጃ 4: በ"Teams would like to Send You Notifications" በሚለው መልሪክት ላይ፤ "Allow" የሚለውን ይጫኑ።

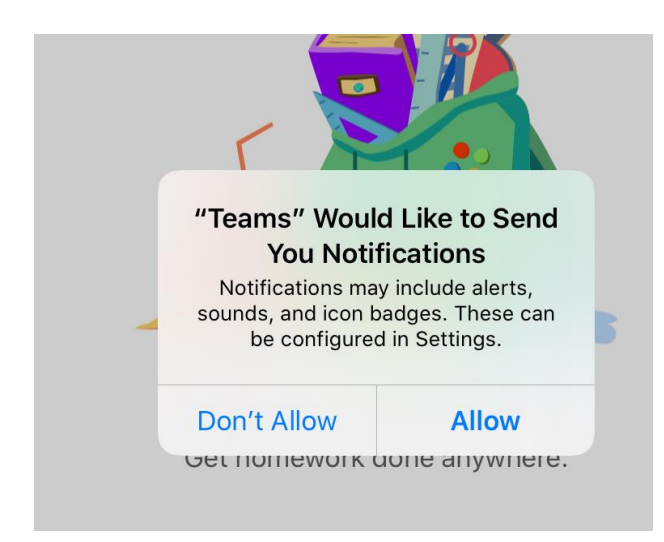

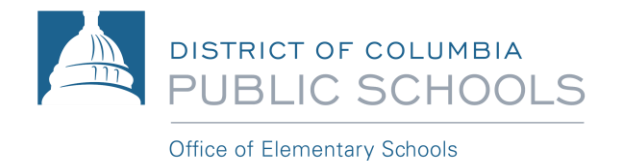

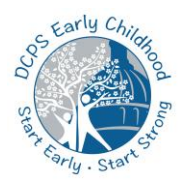

እርምጃ 5: እባክዎን፣ "Teams would like to access the Microphone" የሚለው መልሪክት ሲመጣ፣ "OK" የሚለውን ይጫኑ።

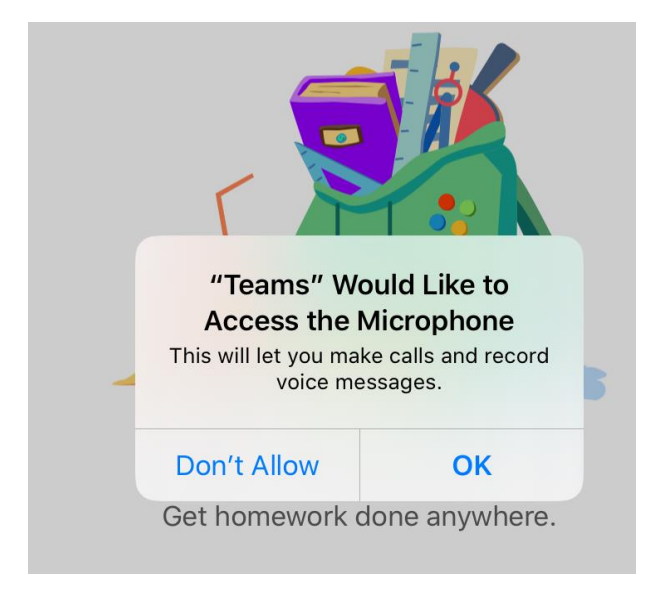

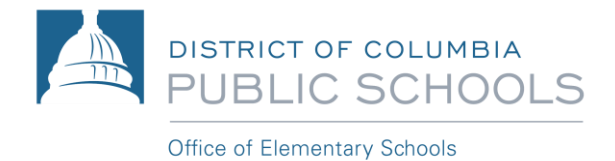

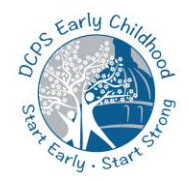

# ክፍል (Section) 7: ክሌቨር (Clever) ማግኘት

ክሌቨር (Clever) ተማሪዎች የተለያዩ በርካታ የትምህርት አፕሊኬሽኖችን (applications) ማግኘት የሚችሉበት፣ ጥቢቃ የተሰጠው (secure) ፖርታል ነው። ከዚህ በታች የተሰጡትን፣ የክሌቨር አፕስ (Clever apps) እርምጃዎችን እባክዎን ይከተሉ።

እርምጃ 1: የክሌቨርን አፕ (Clever app) ይሜኑ።

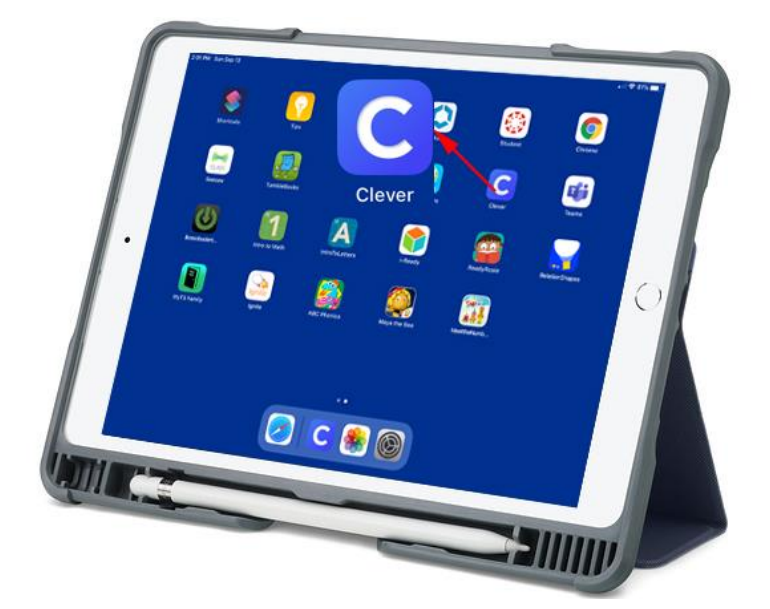

እርምጃ 2: "Scan Clever Badge" የሚለውን፣ ካሜራውን የሚያሰራውን ስክሪን ያዩታል። ካሜራውን ለማግኘት ፍቃድ መስጠት የሚፈልኍ ከሆነ፤ "Allow" የሚለውን መጫን አለብዎት ። አሁን፣ የተማሪውን የክሌቨር ባጅ (Clever badge)፤ ከትምህርት ቤትዎ ተሰጥቶት ከሆነ፤ ስካን (Scan) ያድርጉ። ባጅ (badge) ካልተሰጠው፣ "Log in with username/password"፣ የሚለው ላይ ይጫኑ።

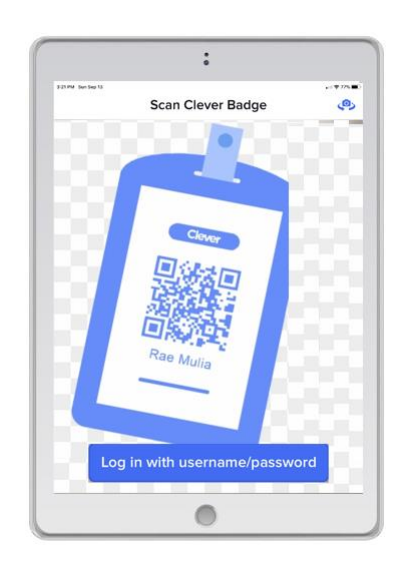

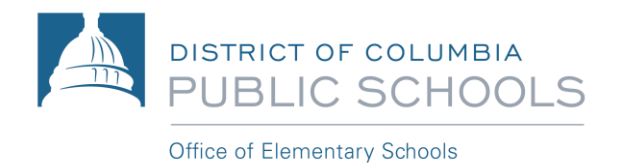

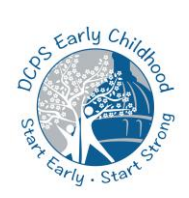

በ"Log in with username/password" ለመጀመሪያ ጊዜ ሲጫኑ፣ ይህ መልዕክት መጥቶ፤ "Search for your school" የትምህርት ቤትዎን ስም እንዲፈልጉ ይጠየቃሉ። እባክዎን የትምህርት ቤት ስሙን ታይፕ ያድርጉ፤ ወደታች የሚዘረዘረው (drop-down list) ላይ አፑ (app) ጥቂት አማራጮችን ያስቀምጥልዎታል። ትክክለኛውን ትምህርት ቤት ይምረጡ። ትምህርት ቤትዎን ከመረጡ በኋላ፣ ወደ መግቢያ (login) ንጹ ቀይሮ ይመራዎታል። የ"Student and Staff login with office365" የሚለውን ይምረጡ።

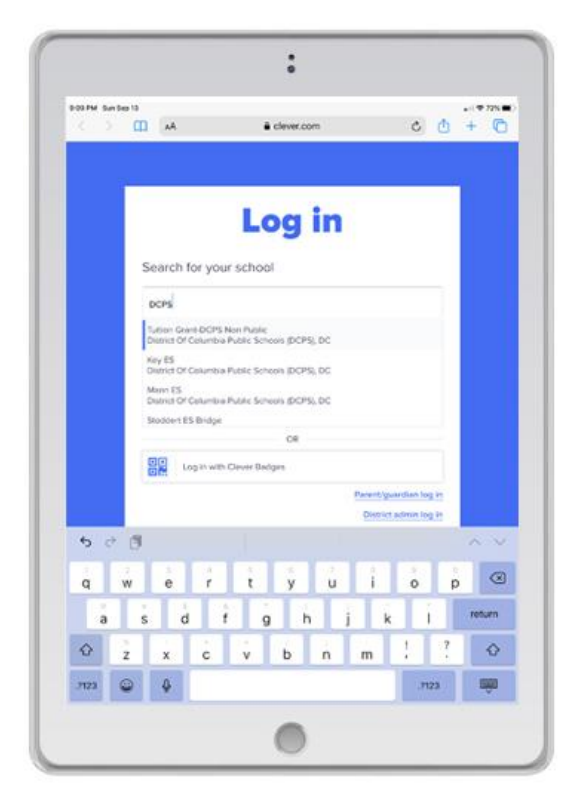

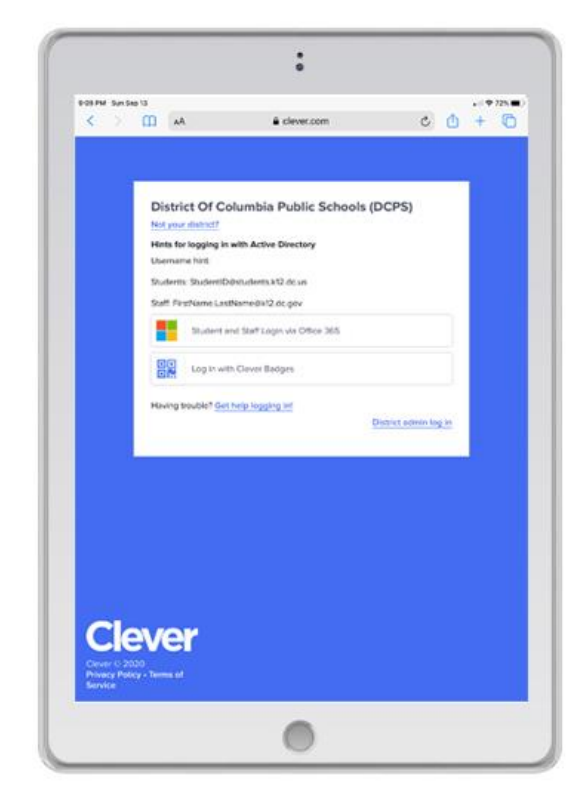

እርምጃ 3: የተማርውን የመጠቀሚያ ስም (username)፤ (ለምሳሌ፡ 12345678@students.k12.dc.us) ይጠቀሙ እና "Next" የሚለውን በመሜን ወደ መጣቢያው (sign in) ይሂዱ። የሚስጥር ቁልፍ (password) እንዲያስንቡ ሲጠየቁ፣ የተማሪውን የአካውንት የሚስጥር ቁልፍ (password) ያስንቡ። የተማሪ የሚስጥር ቁልፍ (password)፣ የትውልድ ቀናቸው፣ በዚህ 'MMDDYY' አቀማመጥ ሲፃፍ ነው። ለምሳሌ፣ የትውልድ ቀንዎ፣ June 8, 2017 ከሆነ፣ የሚስጥር ቁልፍዎ (password) የሚሆነው፤ 060817 ይሆናል ማለት ነው።

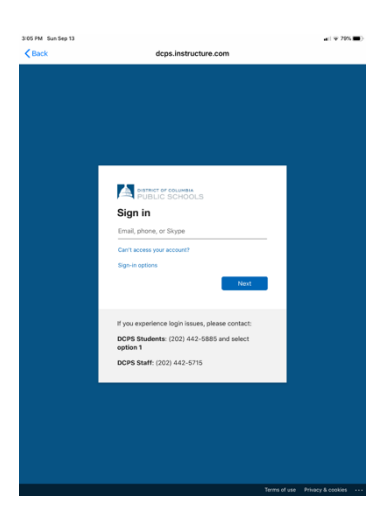

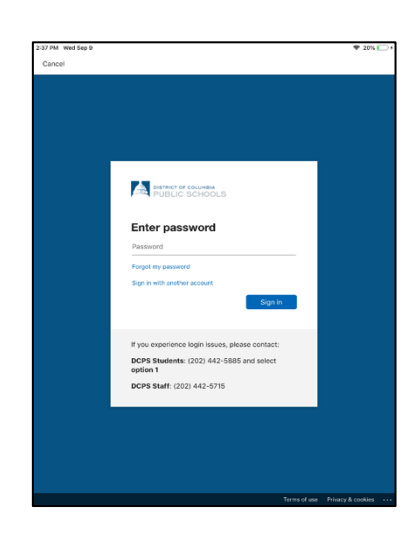

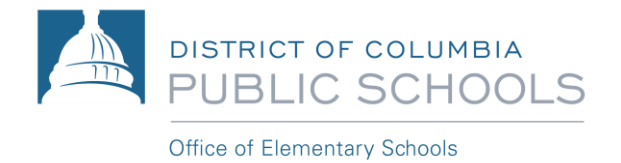

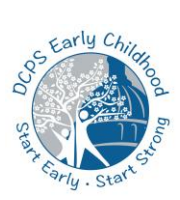

እርምጃ 4: የክሌቨር ፓርታልን (Clever portal) መፈለግ (Browse ማድረግ)።

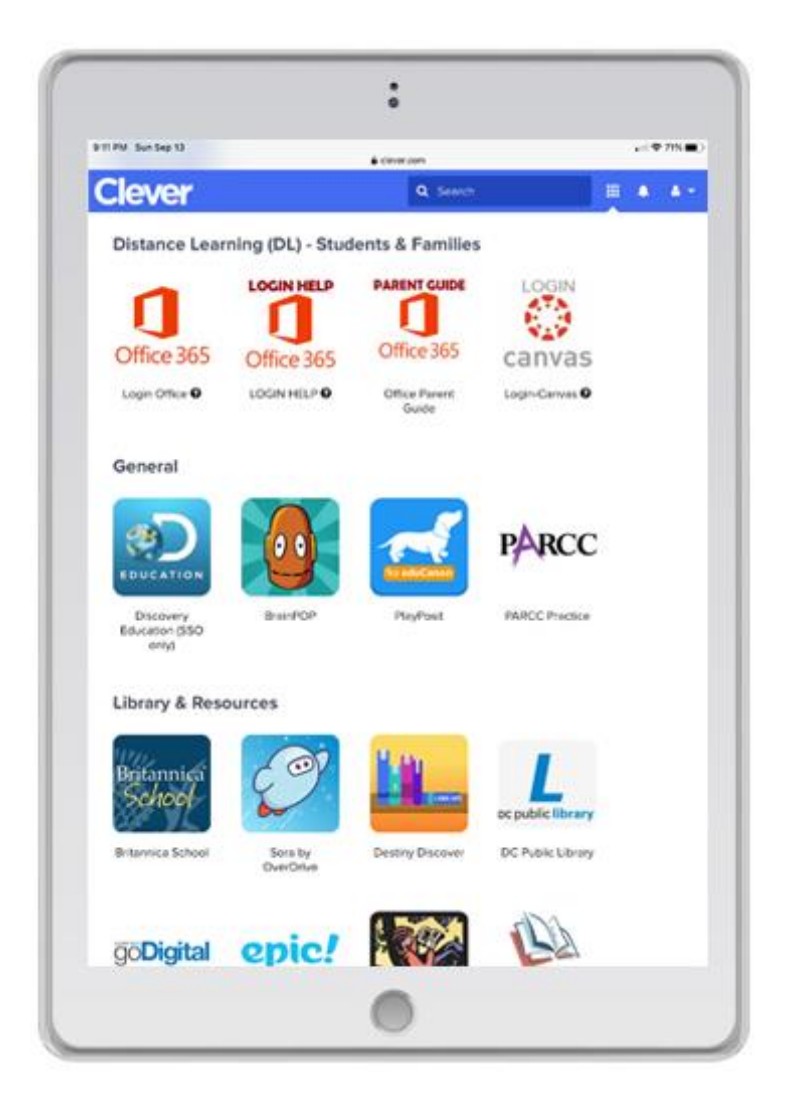

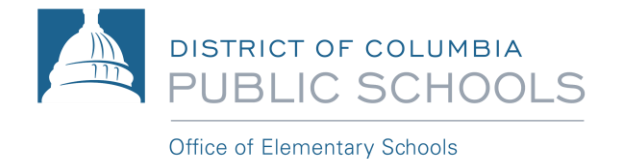

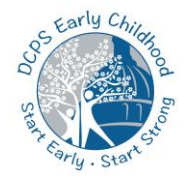

# ክፍል (Section) 8: የአይፓድ (iPad) የሽፋን ጣቆሚያ (Case Stand)

ከDCPS-የተሰራጩ አይፓዶች (iPads) ከጉዳት መጠበቂያ ሽፋኖች (protective cases) አብረው ተከተው የተላኩ ሲሆን፣ ይህም እንደ የአይፓዱ (iPad) የድጋፍ ማቆሚያ ሆኖም ያገለግላል። አይፓድዎን (iPad) ደግፎ ማቆሚያውን በሚገባ ለመጠቀም፤ በስዕሉ ላይ ከታች እንደሚታየው በትናንሽ መቆንጠጫ መሰል ማስገቢያው ውስጥ፣ ከጉዳት የመጠበቂያ ሽፋኑ ማዕዘናት መግባቱን ያረጋግጡ።

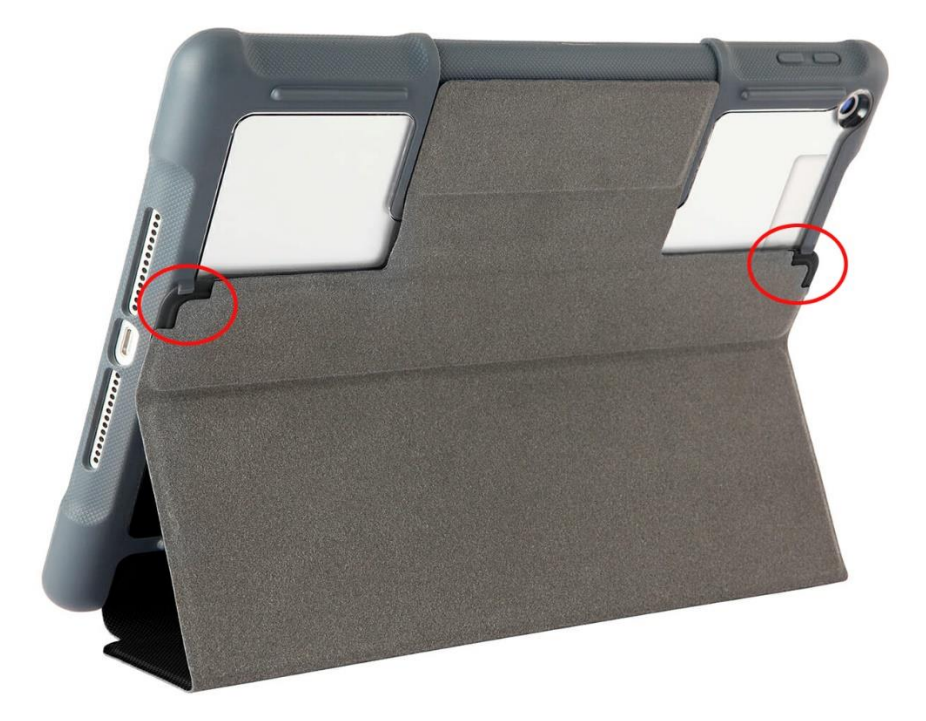

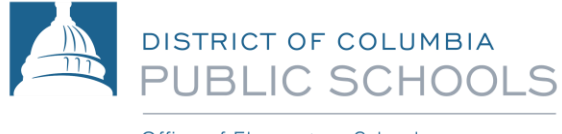

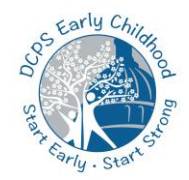

#### Office of Elementary Schools

# ክፍል (Section) 8: ችግር መፍቻ (Troubleshooting)

በተማሪው መግቢያ (logins)/የሚስጥር ቁልፎች (passwords) ወይም የመማሪያ መድረኮችን (ማለትም፤ ካንቫስ (Canvas)፣ ቲምስ (Teams) ያሎትን)፣ ፈልን ከማግኘት ጋር የተያያዙ፣ ሌላ ቴክኒካል ችግሮችን ወይም ከDCPS-የተሰጠ ዲቫይስ ላይ እርዳታን ካስፈለጋችሁ፤ የአስቸኳይ ጊዜ መስመሩን (hotline) በ**202-442-5885** በመደወል እርዳታን መጠየቅ ይችላሉ። የቴክኒካል እርዳታው 24/7 የሚገኝ ሲሆን፣ ይህ የሆነበት ምክንያት፣ ለእያንዳንዱ ቤተሰብ፤ በመኖሪያ ቤት ውስጥ መማር፣ የተለየ ተሞክሮ እንደሆነ ስለምናውቅ ነው። ለተጨማሪ ችግር መፍቻ (troubleshooting) እርዳታ ለማግኘት፣ <u>backtoschool.dc.gov</u> ይንብኙ።

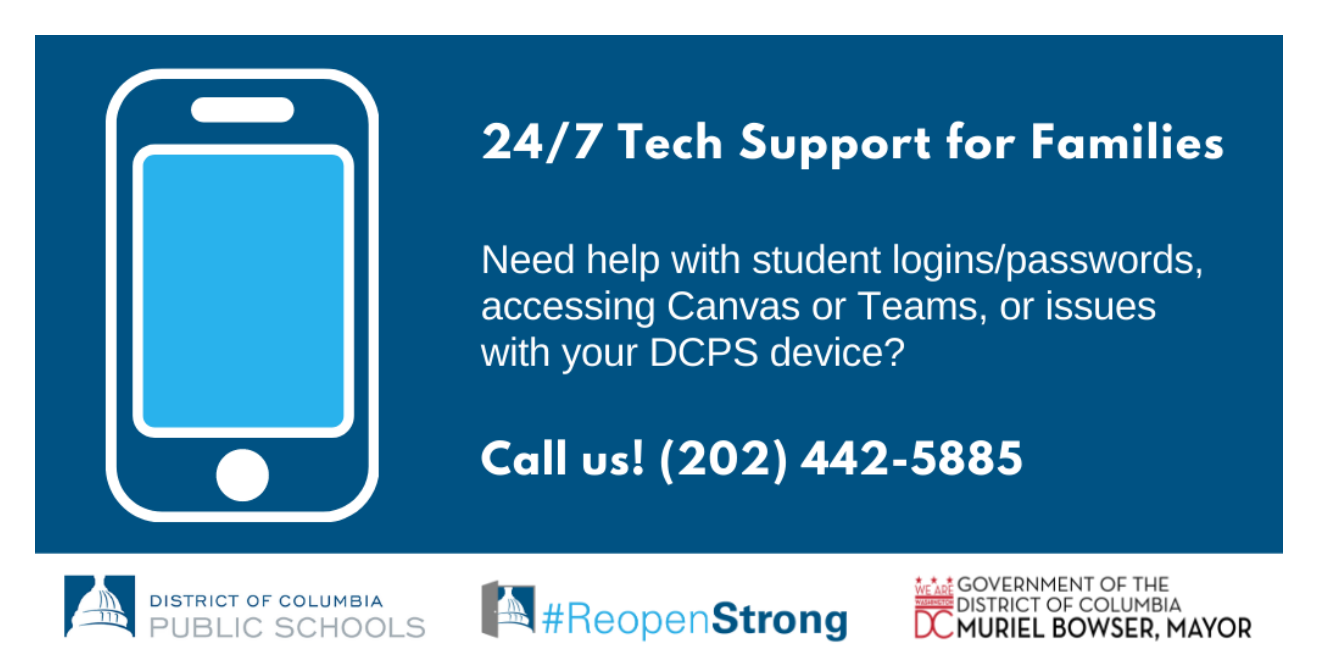

#### 24/7 የቴክ አንልግሎት ለቤተሰቦች

በተማሪው፤ መግቢያ (logins)/የሚስጥር ቁልፎች (passwords)፤ ካንቫስ (Canvas) ወይም ቲምስ (Teams)ን ለማግኘት ስለተቸነሩ፤ ወይም ከDCPS ዲቫይስዎ *ጋ*ር ችግሮች ስለገጠመዎ እርዳታ ይፈል*ጋ*ሉ?

ደውሉልን! (202) 442-5885